| Model: CMY-MF1c/d                                      |                                                                                                    |              | Dat | te: 14-Mar-19                                    | No.: RD0AP002                                   |  |  |
|--------------------------------------------------------|----------------------------------------------------------------------------------------------------|--------------|-----|--------------------------------------------------|-------------------------------------------------|--|--|
| Subject: Cannot log in during the daylight-saving time |                                                                                                    |              |     | Prepared by: Y.Tamaoka                           |                                                 |  |  |
| From: Overseas Field Info Sec., OP/OS PQM Dept         |                                                                                                    |              |     |                                                  |                                                 |  |  |
| Classification:                                        | <ul> <li>Troubleshooting</li> <li>Mechanical</li> <li>Paper path</li> <li>Product Safety</li> </ul> | Part informa |     | tion Action<br>Servic<br>eive Retrof<br>) Tier 2 | required<br>e manual revision<br>it information |  |  |

### SYMPTOM

RICOH

Cannot log into the CMY-MF1 with Kerberos Authentication when the machine switches to Daylight Savings (Summer) time when the following conditions are met.

1) One of the following solutions is installed.

SLNX ver. **3.2** or later GSNX ver. **2.5** or later CAP V2 ver. **2.5.000** or later

Note: These are native Android apps on which Kerberos Authentication is configurable.

#### AND,

2) The Time Zone (UP mode) is set to one of the affected time zones shown below.

| Affected time zones                           | UTC offset<br>(Default) |
|-----------------------------------------------|-------------------------|
| HST (Honolulu, USA)                           | UTC-10                  |
| AKST (Anchorage, USA)                         | UTC-9                   |
| PST (Los Angeles, USA)                        | UTC-8                   |
| MST (Phenix, USA)                             | UTC-7                   |
| CST (Chicago, USA)                            | UTC-6                   |
| NST (Newfoundland, Canada)                    | UTC-3:30                |
| AZOT (The Azores) /CVT (Cape Verde)           | UTC-1                   |
| IRST (Tehran, Iran)                           | UTC+3:30                |
| AMT (Baku, Azerbaijan) /SAMT (Samara, Russia) | UTC+4                   |
| ACST (Darwin, Australia)                      | UTC+9:30                |
| ACST (Adelaide, Australia)                    | UTC+10:30               |
| NZST (Auckland, New Zeeland)                  | UTC+12                  |
| CHAST(Chatham)                                | UTC+12:45               |

## CAUSE

Due to a software bug, when the machine switches to Daylight Savings (Summer) time, the Unix Time setting in the SOP (Cheetah Operation Panel) does not match that on the

Model: CMY-MF1c/d

**RICOH** 

Date: 14-Mar-19 No.: RD0AP002

server. As a result, an authentication error is triggered and login via Kerberos Authentication is not possible.

## SOLUTION

Permanent solution: Update the Cheetah System to Ver 1.02 or later

[M2a\_System] D0A41456D Ver. 1.02

# Technical Bulletin

#### **PAGE: 1/4**

| Model: CMY-MF1cM/dM                            |                                                                                                    |                                                                                             | Da | te: 14-Mar              | -19                                                                         | No.: RD0AP003                                   |  |  |
|------------------------------------------------|----------------------------------------------------------------------------------------------------|---------------------------------------------------------------------------------------------|----|-------------------------|-----------------------------------------------------------------------------|-------------------------------------------------|--|--|
| Subject: Setup procedure at the first power up |                                                                                                    |                                                                                             |    | Prepared by: Y. Tamaoka |                                                                             |                                                 |  |  |
| From: Overseas Field Info Sec., OP/OS PQM Dept |                                                                                                    |                                                                                             |    |                         |                                                                             |                                                 |  |  |
| Classification:                                | <ul> <li>Troubleshooting</li> <li>Mechanical</li> <li>Paper path</li> <li>Product Safety</li> </ul> | <ul> <li>Part informa</li> <li>Electrical</li> <li>Transmit/rec</li> <li>Other (</li> </ul> |    | tion<br>eive<br>)       | <ul> <li>Action</li> <li>Servic</li> <li>Retrofi</li> <li>Tier 2</li> </ul> | required<br>e manual revision<br>it information |  |  |

## **SYMPTOM**

The start-up screen for user installation [A] (instead of for service installation [B]) appears when the machine is first powered up at installation, even though the machine is a service-installed model.

### [A]: User installation start-up screen

|                      |           | ?    |  |  |  |  |  |
|----------------------|-----------|------|--|--|--|--|--|
| Select the language. |           |      |  |  |  |  |  |
| ○ 日本語                | English   |      |  |  |  |  |  |
| 🔘 Français           | O Deutsch |      |  |  |  |  |  |
| O Italiano           | 🔘 Español | Next |  |  |  |  |  |
| Nederlands           | 🔘 Català  |      |  |  |  |  |  |
| Ceština              | Dansk     |      |  |  |  |  |  |
|                      | d0apc:    | 2130 |  |  |  |  |  |

### [B]: Service installation start-up screen

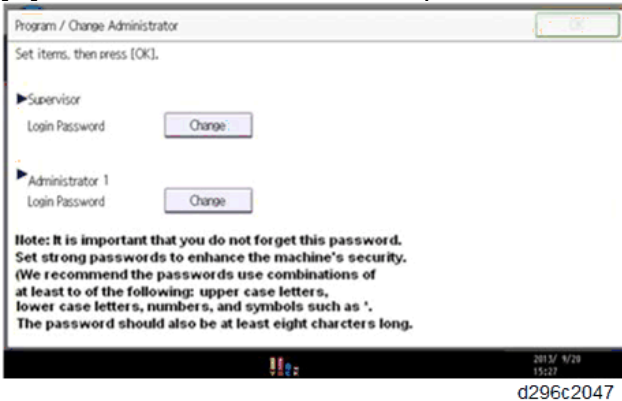

## CAUSE

The factory tool to input the initial machine settings was incorrectly programmed for service-installed models.

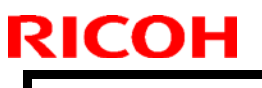

**PAGE: 2/4** 

Model: CMY-MF1cM/dM

Date: 14-Mar-19

No.: RD0AP003

## SOLUTION

### Production line:

The initial machine settings are correct from the end of March 2019 production.

### In the field:

Follow the regular procedure for user installation.

Excerpt from the Service Manual:

**<u>1.</u>** Following the start screen, the language select screen appears. Select the language to use, and then press [Next].

|                      |           | ? (       |  |  |  |  |  |
|----------------------|-----------|-----------|--|--|--|--|--|
| Select the language. |           |           |  |  |  |  |  |
| ○ 日本語                | English   |           |  |  |  |  |  |
| Français             | O Deutsch |           |  |  |  |  |  |
| 🔘 Italiano           | 🔘 Español | Next      |  |  |  |  |  |
| Nederlands           | 🔘 Català  |           |  |  |  |  |  |
| Čeština              | Dansk     |           |  |  |  |  |  |
|                      |           | 10anc2130 |  |  |  |  |  |

<u>2.</u> The administrator password setting screen appears. If your customer change the password soon, go to step 3.

If you want to skip this screen, go to step 4.

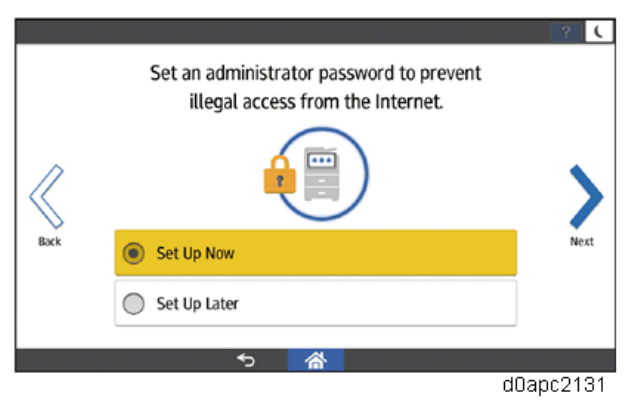

<u>3.</u> Press the [Set Up Now] and then press [Next]. Ask your customer to change the name of the administrator and the password as following.

1. Press the [Administrator 1] and the [Password] dialogue boxes, enter the name and the password respectively.

2. Enter the name and the password again for confirming, and then press [OK] to register them.

3. Go to step 5.

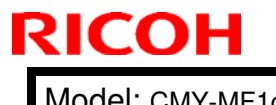

Model: CMY-MF1cM/dM

Date: 14-Mar-19

No.: RD0AP003

<u>4.</u> Press [Set Up Later], and then press [Next] according to the instructions on the screen.

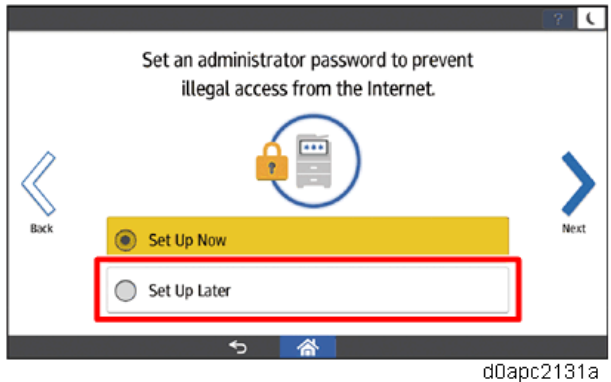

<u>5.</u> The Installation Settings screen appears. Press [X].

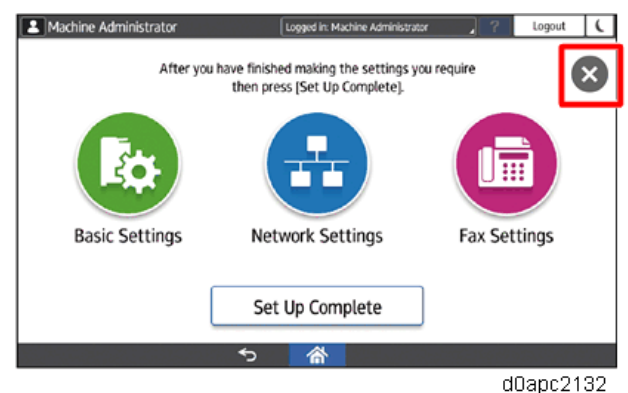

6. The following message is displayed. Uncheck the check box, and then press [OK].

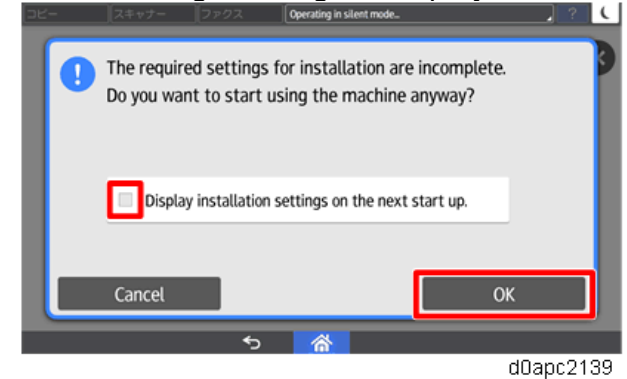

- <u>7.</u> The home screen appears.
- **<u>8.</u>** Set the machine setting with one of the following menus. - User Tools > Machine Features
  - User Tools > Basic Settings When Installing

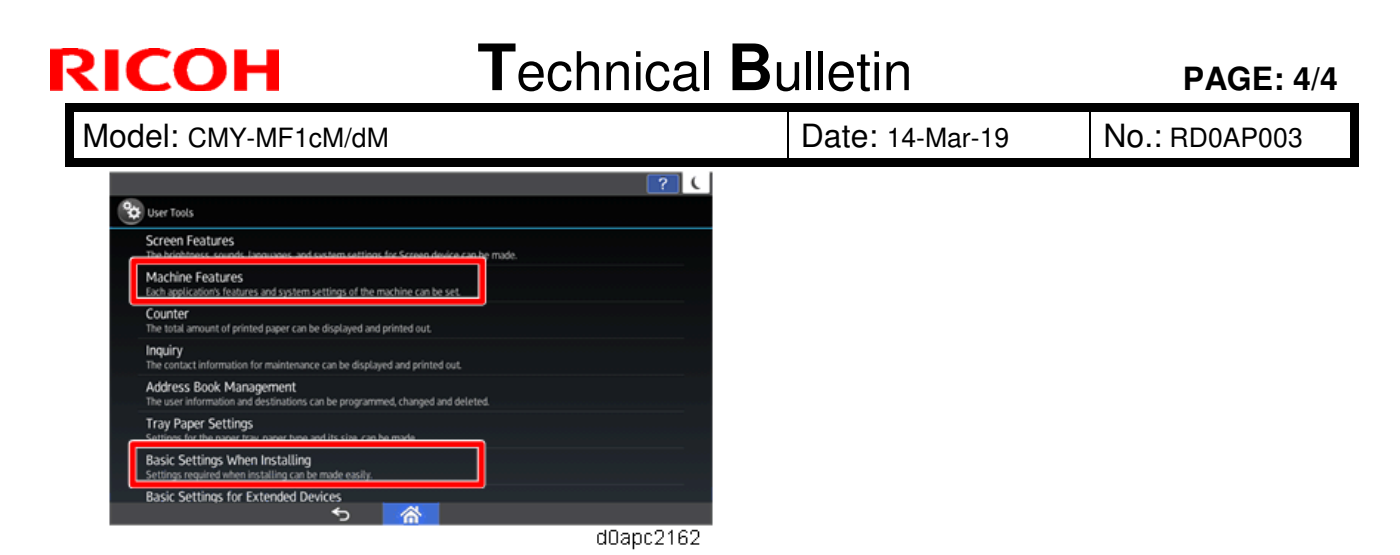

9. Excute SP5-755-001

#### Contract Important

When [Set Up Later] on the administrator password setting screen in step 2 is selected, forcibly display the administrator password setting screen by the following procedure.

- 1. After the machine installation, enter the SP mode and execute the SP5-755-001 (Display Setting: Disp Administrator Password Change Scrn).
- 2. Power cycle the machine. The following Program/Change Administrator screen is displayed.

| Program / Change Administrator                                                                                                    | 1 C        |
|----------------------------------------------------------------------------------------------------|------------|
| Set items, then press [OK].                                                                                                    |            |
| Supervisor                                                                                                    |            |
| Login Password Change:                                                                                                    |            |
| Administrator 1                                                                                                    |            |
| Login Password Change                                                                                                    |            |
| Note: It is important that you do not forget this password.<br>Set strong passwords to enhance the machine's security.<br>(We recommend the passwords use combinations of<br>at least to of the following: upper case letters,<br>lower case letters, numbers, and symbols such as '. |            |
| The password should also be at least eight charcters long.                                                                                                    | 2013/ 1/20 |
| 4 . C .                                                                                                    | 15:27      |
|                                                                                                    | a296c204   |

3. Ask your customer to set the supervisor and administrator password. If the Administrator/Supervisor Login password set, this Program/Change Administrator screen will disappear and the home screen is displayed.

#### Vote

If a password is not necessary, this screen can be disabled with the following procedure.

- 1. On the Program/Change Administrator screen, press [Change] next to Supervisor and then press [OK] without inputting any password.
- 2. Press [OK] again when the Confirm password screen is displayed.
- 3. For Administrator 1, do the same procedure as steps 1 and 2.
- 4. Press [OK]. The home screen is displayed.

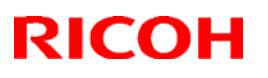

#### Reissued: 26-Jul-19

Model: Chimay-MF1dM

Date: 10-Jul-19

No.: RD0AP004a

#### **RTB Reissue**

| The item ir | bold-italic was | corrected. |
|-------------|-----------------|------------|
|-------------|-----------------|------------|

| Subject: Parts Cata          | alog Correction: CTL board                                                                          | Prepared by: E.Nakamura                                                                                                    |  |  |
|------------------------------|----------------------------------------------------------------------------------------------------|----------------------------------------------------------------------------------------------------|--|--|
| From: 1 <sup>st</sup> Tech S | ervice Sect., MFP/P Te                                                                              |                                                                                                    |  |  |
| Classification:              | <ul> <li>Troubleshooting</li> <li>Mechanical</li> <li>Paper path</li> <li>Product Safety</li> </ul> | <ul> <li>Action required</li> <li>Service manual revision</li> <li>Retrofit information</li> <li>Tier 2</li> <li>Tier 0.5</li> </ul> |  |  |

The controller board (CTL board) have been updated with the System/Copy firmware.

| Old part<br>number | New part<br>number | Description                   | Q'ty | Int |
|--------------------|--------------------|-------------------------------|------|-----|
| D0A45719           | D0A45729           | (IM 430F/430Fb):PCB:SCB:ASS'Y | 1    | O/O |

The System/Copy firmware version has been changed as shown below:

D0A45560 -> D0A45540 Version 1.01 Version 1.03

### Caution

- The old System/Copy firmware (version 1.01) is not compatible with the new CTL board.
- The new System/Copy firmware (version 1.03) is compatible with both old and new CTL board.
- If you use a new CTL board, do not downgrade the System/Copy firmware to version 1.01. If the old System firmware is installed to the new CTL board, SC878 (TPM authentication error) will occur.
- If SC878 occurs after downgrading the firmware, the CTL board must be replaced with a new one to solve the SC878 error.

### Change/Reason:

An IC on the CTL board has been discontinued. The new IC is not compatible with the old one and required a firmware change.

# Technical Bulletin

**PAGE: 1/3** 

| Model: Chimay-MF1dM Da                              |                                                                                                    |                                 | Dat                   | e: 11-Jul-1       | 9                          | No.: RD0AP005                                       |
|-----------------------------------------------------|----------------------------------------------------------------------------------------------------|---------------------------------|-----------------------|-------------------|----------------------------|-----------------------------------------------------|
| Subject: Noise occurs around Bypass feed unit       |                                                                                                    |                                 | Prepared by: H.Saito  |                   |                            |                                                     |
| From: 1st Tech Service Sect., PP Tech Service Dept. |                                                                                                    |                                 |                       |                   |                            |                                                     |
| Classification:                                     | <ul> <li>Troubleshooting</li> <li>Mechanical</li> <li>Paper path</li> <li>Product Safety</li> </ul> | Part info<br>Electric<br>Transm | ormai<br>al<br>it/rec | tion<br>eive<br>) | Action Servic Retro Tier 2 | n required<br>ce manual revision<br>fit information |

## • SYMPTOM

Noise occurs around Bypass feed upper cover.

## · CAUSE

Contact with the harness for Bypass Paper End Sensor [A] and clutch gear.

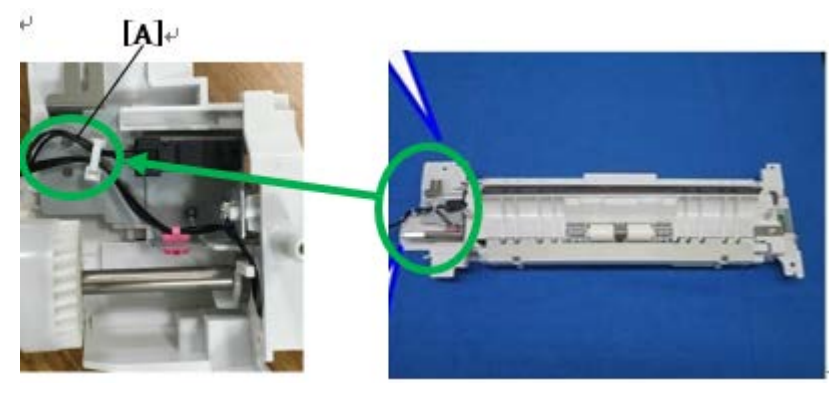

## · SOLUTION

Replace the harness with P/N: D0A45325

| Old P/N  | New P/N  | Description                 | Q'ty | Int |
|----------|----------|-----------------------------|------|-----|
| D0A45314 | D0A45325 | HARNESS:BICU:TRANSPORT      | 1-1  | ×/O |
|          |          | SECTION:MANUAL FEED SECTION |      |     |

### How to replace the part:

- <u>1.</u> Remove the bypass feed unit (See the Service Manual: 4. Replacement and Adjustment > Paper Feed > Bypass Feed Unit).
- 2. Remove the bypass feed unit lower cover [A].

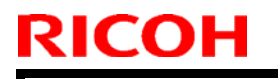

Model: Chimay-MF1dM

Date: 11-Jul-19

No.: RD0AP005

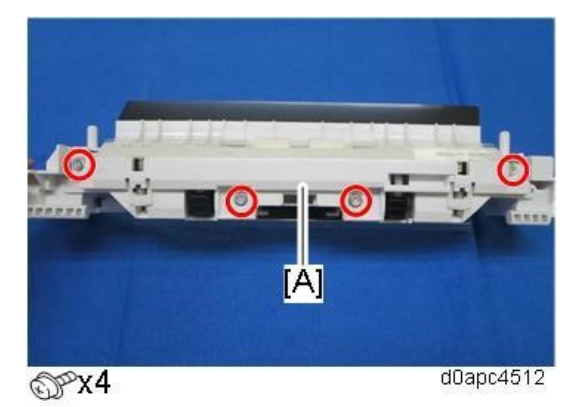

Remove the connector with the bypass tray sensor (S3) [A]. <u>3.</u>

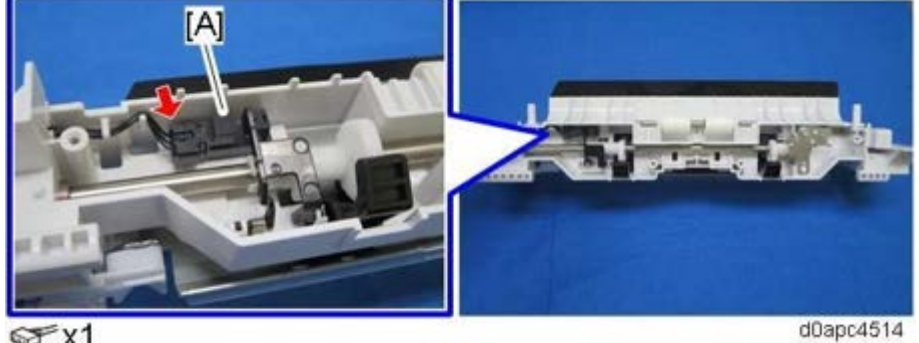

@x1

Remove the connector with the bypass paper end sensor (S2) [A]. <u>4.</u> [A]+ į,

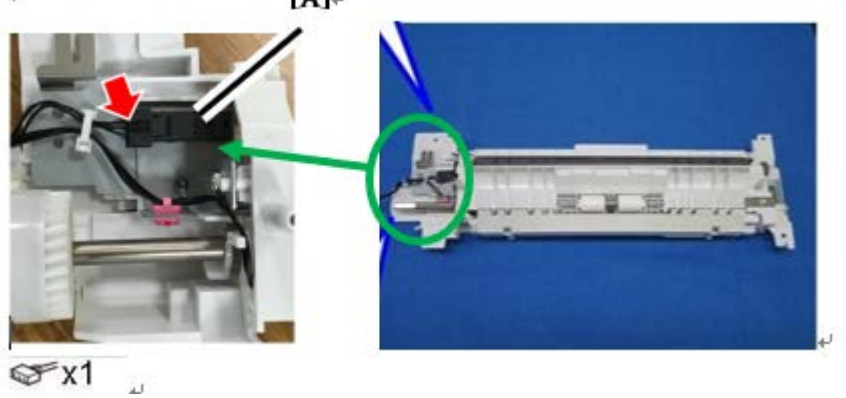

Remove the old harness with clamp. <u>5.</u>

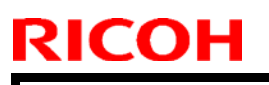

Model: Chimay-MF1dM

Date: 11-Jul-19

No.: RD0AP005

6. Attach the D0A45325 harness[A] with gray clamp[B].

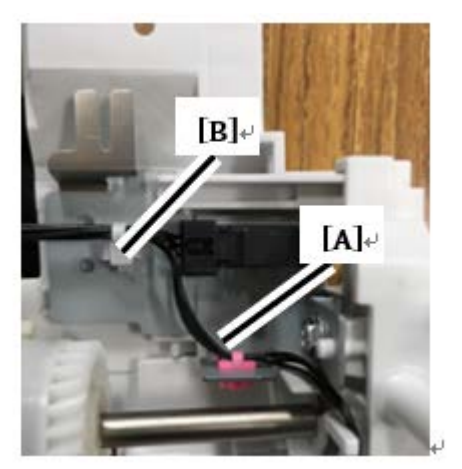

7. Confirm that there is no noise.

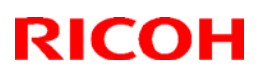

#### Reissued: 26-Jul-19

Model: Chimay-MF1d

Date: 11-Jul-19

No.: RD0C4001a

#### **RTB Reissue**

The item in *bold-italic* was corrected.

| Subject: Parts Cat           | alog Correction: CTL board                                                                          | Prepared by: E.Nakamura                                                                                                    |  |  |  |
|------------------------------|----------------------------------------------------------------------------------------------------|----------------------------------------------------------------------------------------------------|--|--|--|
| From: 1 <sup>st</sup> Tech S | ervice Sect., MFP/P Te                                                                              |                                                                                                    |  |  |  |
| Classification:              | <ul> <li>Troubleshooting</li> <li>Mechanical</li> <li>Paper path</li> <li>Product Safety</li> </ul> | □ Troubleshooting       ⊠ Part information         □ Mechanical       □ Electrical         □ Paper path       □ Transmit/receive         □ Product Safety       □ Other ( ) |  |  |  |

The controller board (CTL board) have been updated with the System/Copy firmware.

| Old part<br>number | New part<br>number | Description                   | Q'ty | Int |
|--------------------|--------------------|-------------------------------|------|-----|
| D0A45719           | D0A45729           | (IM 430F/430Fb):PCB:SCB:ASS'Y | 1    | 0/0 |

The System/Copy firmware version has been changed as shown below:

D0A45560 -> D0A45540

Version 1.01 Version 1.03

### Caution

- The old System/Copy firmware (version 1.01) is not compatible with the new CTL board.
- The new System/Copy firmware (version 1.03) is compatible with both old and new CTL board.
- If you use a new CTL board, do not downgrade the System/Copy firmware to version 1.01. If the old System firmware is installed to the new CTL board, SC878 (TPM authentication error) will occur.
- If SC878 occurs after downgrading the firmware, the CTL board must be replaced with a new one to solve the SC878 error.

### Change/Reason:

An IC on the CTL board has been discontinued. The new IC is not compatible with the old one and required a firmware change.

# Technical Bulletin

**PAGE: 1/3** 

| Model: Chimay-MF1d Da                               |                                                                                                    |  | Dat                  | e: 11-Jul-1       | 9                            | No.: RD0C4002                                       |  |
|-----------------------------------------------------|----------------------------------------------------------------------------------------------------|--|----------------------|-------------------|------------------------------|-----------------------------------------------------|--|
| Subject: Noise occurs around Bypass feed unit       |                                                                                                    |  |                      |                   | Prepared by: H.Saito         |                                                     |  |
| From: 1st Tech Service Sect., PP Tech Service Dept. |                                                                                                    |  |                      |                   |                              |                                                     |  |
| Classification:                                     | <ul> <li>Troubleshooting</li> <li>Mechanical</li> <li>Paper path</li> <li>Product Safety</li> <li>Paper (</li> </ul> |  | orma<br>al<br>it/rec | tion<br>eive<br>) | Action C Servic Retro Tier 2 | n required<br>ce manual revision<br>fit information |  |

## • SYMPTOM

Noise occurs around Bypass feed upper cover.

## • CAUSE

Contact with the harness for Bypass Paper End Sensor [A] and clutch gear.

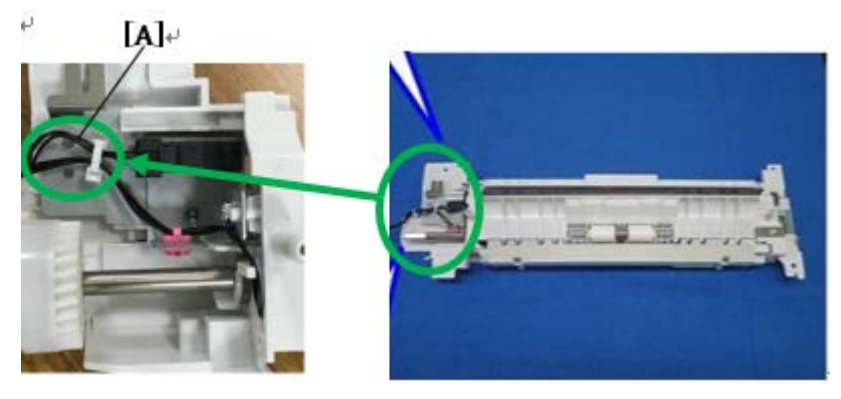

## · SOLUTION

Replace the harness with P/N: D0A45325

| Old P/N  | New P/N  | Description                 | Q'ty | Int |
|----------|----------|-----------------------------|------|-----|
| D0A45314 | D0A45325 | HARNESS:BICU:TRANSPORT      | 1-1  | ×/O |
|          |          | SECTION:MANUAL FEED SECTION |      |     |

### How to replace the part:

- <u>1.</u> Remove the bypass feed unit (See the Service Manual: 4. Replacement and Adjustment > Paper Feed > Bypass Feed Unit).
- 2. Remove the bypass feed unit lower cover [A].

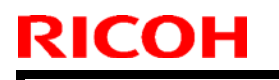

Model: Chimay-MF1d

Date: 11-Jul-19

No.: RD0C4002

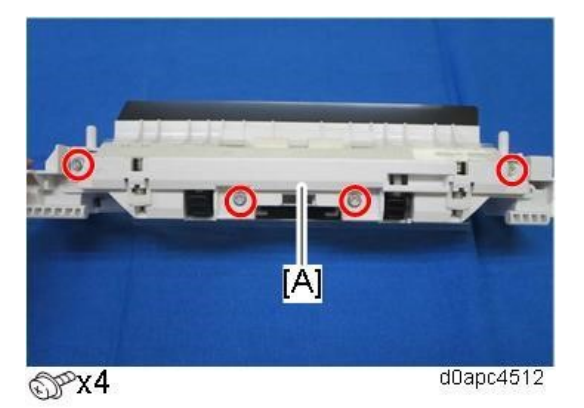

<u>3.</u> Remove the connector with the bypass tray sensor (S3) [A].

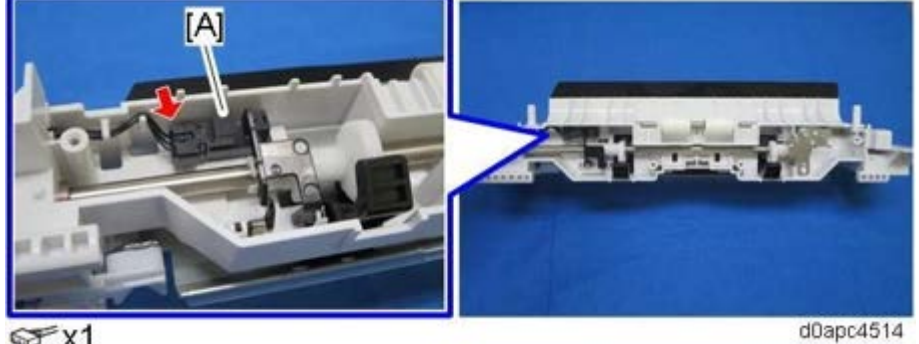

@x1

Remove the connector with the bypass paper end sensor (S2) [A]. <u>4.</u> [A]+ į,

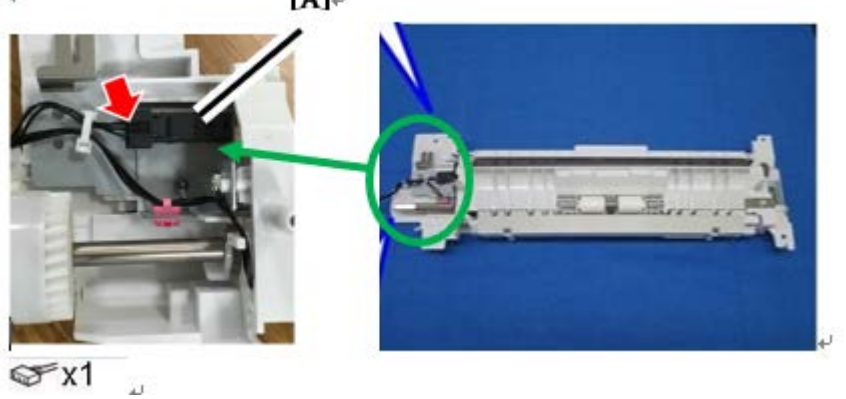

Remove the old harness with clamp. <u>5.</u>

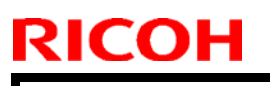

Model: Chimay-MF1d

Date: 11-Jul-19

No.: RD0C4002

6. Attach the D0A45325 harness[A] with gray clamp[B].

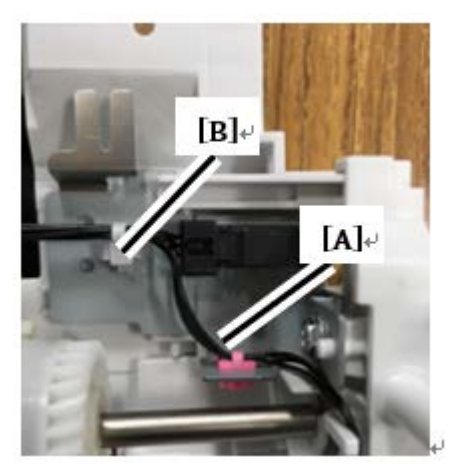

7. Confirm that there is no noise.

### Reissued : 26-Jul-19

Model: Chimay-MF1cM

Date: 11-Jul-19

No.: RD0C5001a

#### **RTB Reissue**

The item in **bold-italic** was corrected.

| Subject: Parts Cat           | alog Correction: CTL board                                                                          | Prepared by: E.Nakamura                                                                                                    |  |  |
|------------------------------|----------------------------------------------------------------------------------------------------|----------------------------------------------------------------------------------------------------|--|--|
| From: 1 <sup>st</sup> Tech S | ervice Sect., MFP/P Te                                                                              |                                                                                                    |  |  |
| Classification:              | <ul> <li>Troubleshooting</li> <li>Mechanical</li> <li>Paper path</li> <li>Product Safety</li> </ul> | <ul> <li>Action required</li> <li>Service manual revision</li> <li>Retrofit information</li> <li>Tier 2</li> <li>Tier 0.5</li> </ul> |  |  |

The controller board (CTL board) have been updated with the System/Copy firmware.

| Old part<br>number | New part<br>number | Description                 | Q'ty | Int |
|--------------------|--------------------|-----------------------------|------|-----|
| D0A45718           | D0A45728           | (IM 350/350F):PCB:SCB:ASS'Y | 1    | O/O |

The System/Copy firmware version has been changed as shown below:

D0A45560 -> D0A45540

Version 1.01 Version 1.03

## Caution

- The old System/Copy firmware (version 1.01) is not compatible with the new CTL \_ board.
- The new System/Copy firmware (version 1.03) is compatible with both old and new CTL board.
- If you use a new CTL board, do not downgrade the System/Copy firmware to version 1.01. If the old System firmware is installed to the new CTL board, SC878 (TPM authentication error) will occur.
- If SC878 occurs after downgrading the firmware, the CTL board must be replaced with a new one to solve the SC878 error.

### **Change/Reason:**

An IC on the CTL board has been discontinued. The new IC is not compatible with the old one and required a firmware change.

# Technical Bulletin

**PAGE: 1/3** 

| Model: Chimay-MF1cM Da                              |                                                                                                    |               | Dat | e: 11-Jul-1                                                                  | 8                    | No.: RD0C5002                                       |  |
|-----------------------------------------------------|----------------------------------------------------------------------------------------------------|---------------|-----|------------------------------------------------------------------------------|----------------------|-----------------------------------------------------|--|
| Subject: Noise occurs around Bypass feed unit       |                                                                                                    |               |     |                                                                              | Prepared by: H.Saito |                                                     |  |
| From: 1st Tech Service Sect., PP Tech Service Dept. |                                                                                                    |               |     |                                                                              |                      |                                                     |  |
| Classification:                                     | <ul> <li>Troubleshooting</li> <li>Mechanical</li> <li>Paper path</li> <li>Product Safety</li> </ul> | Part informat |     | ation Action required<br>Service manua<br>ceive Retrofit informa<br>) Tier 2 |                      | n required<br>ce manual revision<br>fit information |  |

## • SYMPTOM

Noise occurs around Bypass feed upper cover.

## · CAUSE

Contact with the harness for Bypass Paper End Sensor [A] and clutch gear.

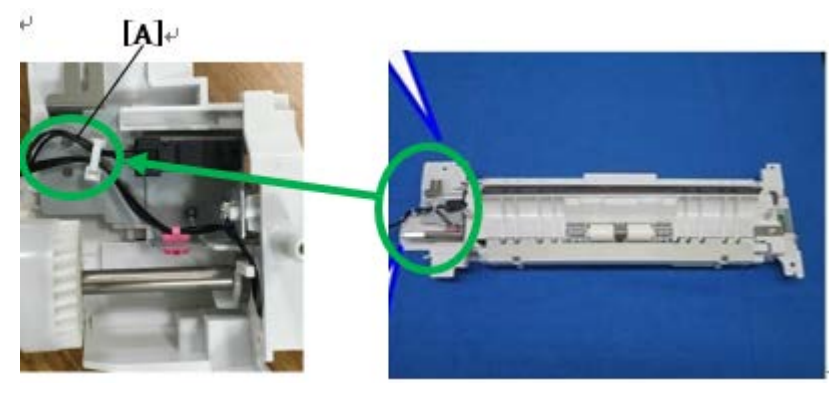

## · SOLUTION

Replace the harness with P/N: D0A45325

| Old P/N  | New P/N  | Description                 | Q'ty | Int |
|----------|----------|-----------------------------|------|-----|
| D0A45314 | D0A45325 | HARNESS:BICU:TRANSPORT      | 1-1  | ×/O |
|          |          | SECTION:MANUAL FEED SECTION |      |     |

### How to replace the part:

- <u>1.</u> Remove the bypass feed unit (See the Service Manual: 4. Replacement and Adjustment > Paper Feed > Bypass Feed Unit).
- 2. Remove the bypass feed unit lower cover [A].

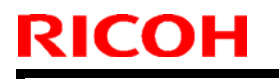

Model: Chimay-MF1cM

Date: 11-Jul-18

No.: RD0C5002

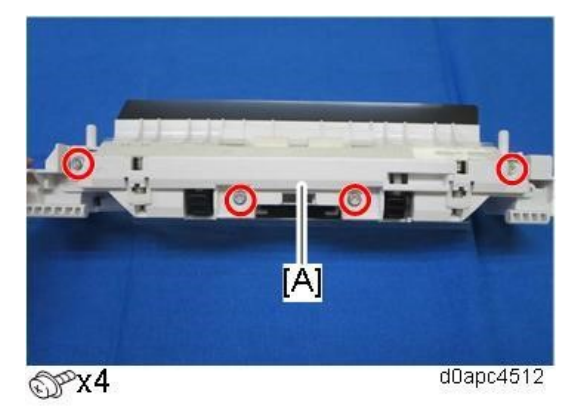

<u>3.</u> Remove the connector with the bypass tray sensor (S3) [A].

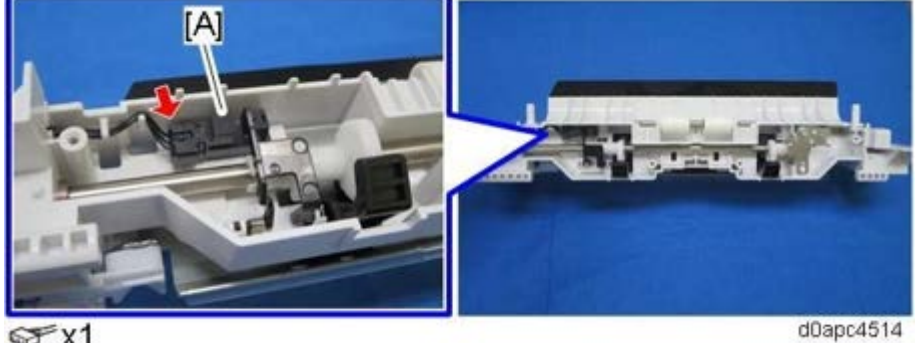

@x1

Remove the connector with the bypass paper end sensor (S2) [A]. <u>4.</u> [A]+ į,

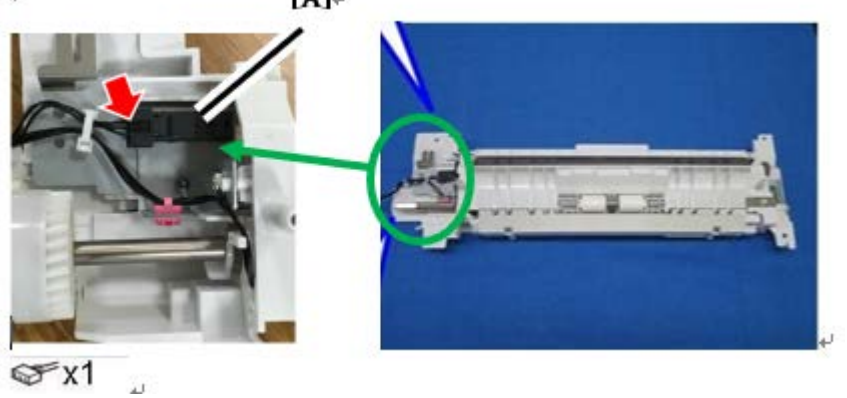

Remove the old harness with clamp. <u>5.</u>

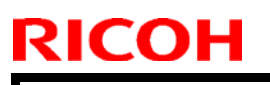

Model: Chimay-MF1cM

Date: 11-Jul-18

No.: RD0C5002

6. Attach the D0A45325 harness[A] with gray clamp[B].

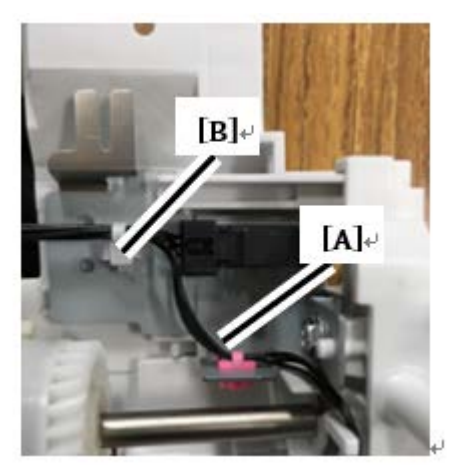

7. Confirm that there is no noise.